## WebDAV on a PC

WebDAV is used for the web interface, when uploading or downloading files through the web browser. It can also be used to mount the drive remotely, unlike Samba, which can only be used on the local network. However, the transfer rate is much slower and there are other limitations (e.g. file size) as well.

Whenever possible, we recommend using either Samba for the local network or FTP for remote access, rather than WebDAV. File transfers will be faster and more reliable.

## **Setup WebDAV Service**

The WebDAV service is enabled and running by default. There are no settings to configure on the network drive.

## **Map Network Drive**

- To map the network drive on the home network (LAN), use the local IP address (e.g. http://192.168.1.10/webdav).
- To map the network drive remotely (WAN), use the external IP address (e.g. http://121.85.21.144/webdav) or the device name (e.g. http://devicename.myakitio.com/webdav).

WebDAV requires the WebClient service. If this service is currently not running, please start the service manually. Go to Control Panel > Administrative Tools > Services, find the "WebClient" service and start it.

If you get a slow response when working with WebDAV on Windows Vista or Windows 7, use a WebDAV client instead or refer to this FAQ from Microsoft. Keep in mind that WebDAV is slower than Samba or FTP even with the change to the LAN settings.

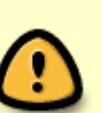

If you have problems transferring large files and see the message **Error 0x800700DF: The file size exceeds the limit allowed and cannot be saved.**, refer to this article from the Microsoft Community. You can modify the registry ([HKLM\SYSTEM\CurrentControlSet\Services\WebClient\Parameters\FileSizeLimitInBytes ]) to solve this problem but the maximum value is FFFFFFF (4294967295), which means the largest file size you can upload is about 4GB.

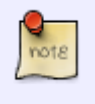

1. On your computer, open the file explorer.

| Organize 🔻 Syste | m properties Uninstall or change a       | program Map network d | lrive » 📓        | :• 🗖 |   |
|------------------|------------------------------------------|-----------------------|------------------|------|---|
| 쑦 Favorites      | <ul> <li>Hard Disk Drives (3)</li> </ul> |                       |                  |      |   |
|                  | Local Disk (C:)                          | DA                    | TA (D:)          | _    | _ |
| Cibraries        | 26.1 GB free of 119 GB                   | 218                   | GB free of 931 G | B    | _ |
| 🍓 Homegroup      | SCRATCH (E:)                             |                       |                  |      |   |
|                  | 328 GB free of 465 GB                    |                       |                  |      |   |
| 🜉 Computer       | Devices with Removable                   | Storage (2)           |                  |      |   |
| <b>O</b>         |                                          |                       |                  |      |   |
| Network          | Floppy Disk Drive (A:)                   | DVD DVI               | D RW Drive (F:)  |      |   |

2. Select Map network drive.

| Organize 🔻 Syster | n properties Uninstall or change a program | m Map network drive » 🗤 🖬 🚺 |
|-------------------|--------------------------------------------|-----------------------------|
| 🔆 Favorites       | Hard Disk Drives (3)                       |                             |
|                   | Local Disk (C:)                            | DATA (D:)                   |
| 🧃 Libraries       | 26.1 GB free of 119 GB                     | 218 GB free of 931 GB       |
| 🍓 Homegroup       | SCRATCH (E:)                               |                             |
|                   | 328 GB free of 465 GB                      |                             |
| 🖳 Computer        | Devices with Removable Storad              | ge (2)                      |
| 辑 Network         | Floppy Disk Drive (A:)                     | DVD RW Drive (F:)           |

3. If you don't see the shortcut, go to **Tools** in the menu bar and there you can select **Map** network drive....

|                  | File Edit View                    | ools Help |                               |                   |                |  |
|------------------|-----------------------------------|-----------|-------------------------------|-------------------|----------------|--|
| Map n            | etwork drive                      | roperties | Uninstall or change a program | Map network drive | >> =           |  |
| Discon<br>Open S | nect network drive<br>Sync Center | ▲ Hard    | Disk Drives (3)               |                   |                |  |
| Folder           | options                           | _ 😂       | 26.1 GB free of 119 GB        |                   | free of 931 GB |  |
|                  | 輚 Homegroup                       | 6         | SCRATCH (E:)                  |                   |                |  |
|                  | 🖳 Computer                        | A Devic   | es with Removable Storage     | (2)               |                |  |
|                  | 📬 Network                         | U         | Floppy Disk Drive (A:)        |                   | N Drive (F:)   |  |

 Enter http:// followed by the device name and the web portal domain (e.g. http://mycloud-pro.myakitio.com) or the IP address (e.g. http://192.168.1.10) plus the webdav folder.

| ) 🤏 Map N   | letwork Drive                                                                 |
|-------------|-------------------------------------------------------------------------------|
| What ne     | etwork folder would you like to map?                                          |
| Specify the | e drive letter for the connection and the folder that you want to connect to: |
| Drive:      | Z:                                                                            |
| Folder:     | http://mycloud-pro.myakitio.com/webdav 🗸 Browse                               |
|             | Example: \\server\share                                                       |
|             | 📝 Reconnect at logon                                                          |
|             | Connect using different credentials                                           |
|             | Connect to a Web site that you can use to store your documents and pictures.  |
|             |                                                                               |
|             | Finish Cancel                                                                 |

5. To create a permanent link that also stays after a system reboot, select **Reconnect at logon** and then click **Finish** to complete the setup wizard.

| What ne     | etwork folder would you like to map?                                          |
|-------------|-------------------------------------------------------------------------------|
| Specify the | e drive letter for the connection and the folder that you want to connect to: |
| Drive:      | Z:                                                                            |
| Folder:     | http://mycloud-pro.myakitio.com/webdav                                        |
|             | Example: \\server\share                                                       |
|             | Reconnect at logon                                                            |
|             | Connect using different credentials                                           |
|             | Connect to a Web site that you can use to store your documents and pictures.  |
|             |                                                                               |

6. When prompted for the login credentials, enter the username and password of your user account on the network drive and click **OK**. As an example, the administrator would enter **admin** for both username and password.

| indows Security             | ×                                                    |
|-----------------------------|------------------------------------------------------|
| Connect to<br>Connecting to | mycloud-pro.myakitio.com<br>mycloud-pro.myakitio.com |
|                             | admin<br><br>Remember my credentials                 |
|                             | OK Cancel                                            |

7. You now have a permanent link on your computer and can access the files just like you would do with any other drive.

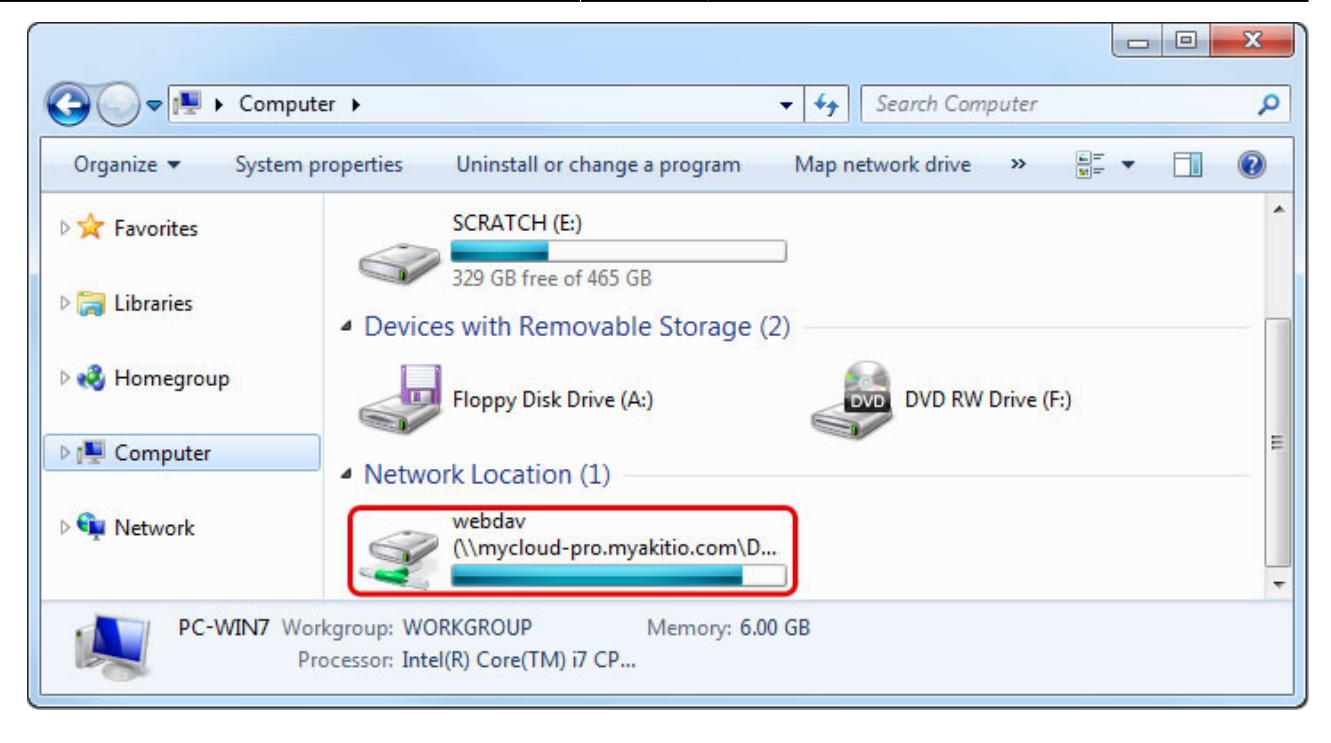

## **WebDAV Client**

With a 3rd party WebDAV client, it's not only easier to manage multiple accounts but in many cases, it's also faster to transfer files compared to the standard file explorer in Windows. If you already have a WebDAV client or a FTP client that also supports WebDAV, simply use your preferred program. If you are still looking for a client, you could try Cyberduck, BitKinex or CarotDAV to name a few free programs.

1. Start up your WebDAV client. In this example, we are using Cyberduck.

| 8 Cyberduck     |                    |        |                  | Get a donation | n key! (  |            |
|-----------------|--------------------|--------|------------------|----------------|-----------|------------|
| File Edit View  | Go Bookmark Window | v Help |                  |                |           |            |
| Open Connection | Quick Connect      | • 🏠 •  | Get Info Refresh | Edit Upload    | Transfers | Disconnect |
| 🔚 🖪 🕙 💱         |                    |        |                  | ×              | Search    | ٩          |
|                 |                    |        |                  |                |           |            |
|                 |                    |        |                  |                |           |            |
|                 |                    |        |                  |                |           |            |
|                 |                    |        |                  |                |           |            |
|                 |                    |        |                  |                |           |            |
|                 |                    |        |                  |                |           |            |
| Disconnected    |                    |        |                  |                |           |            |

2. Open a new connection.

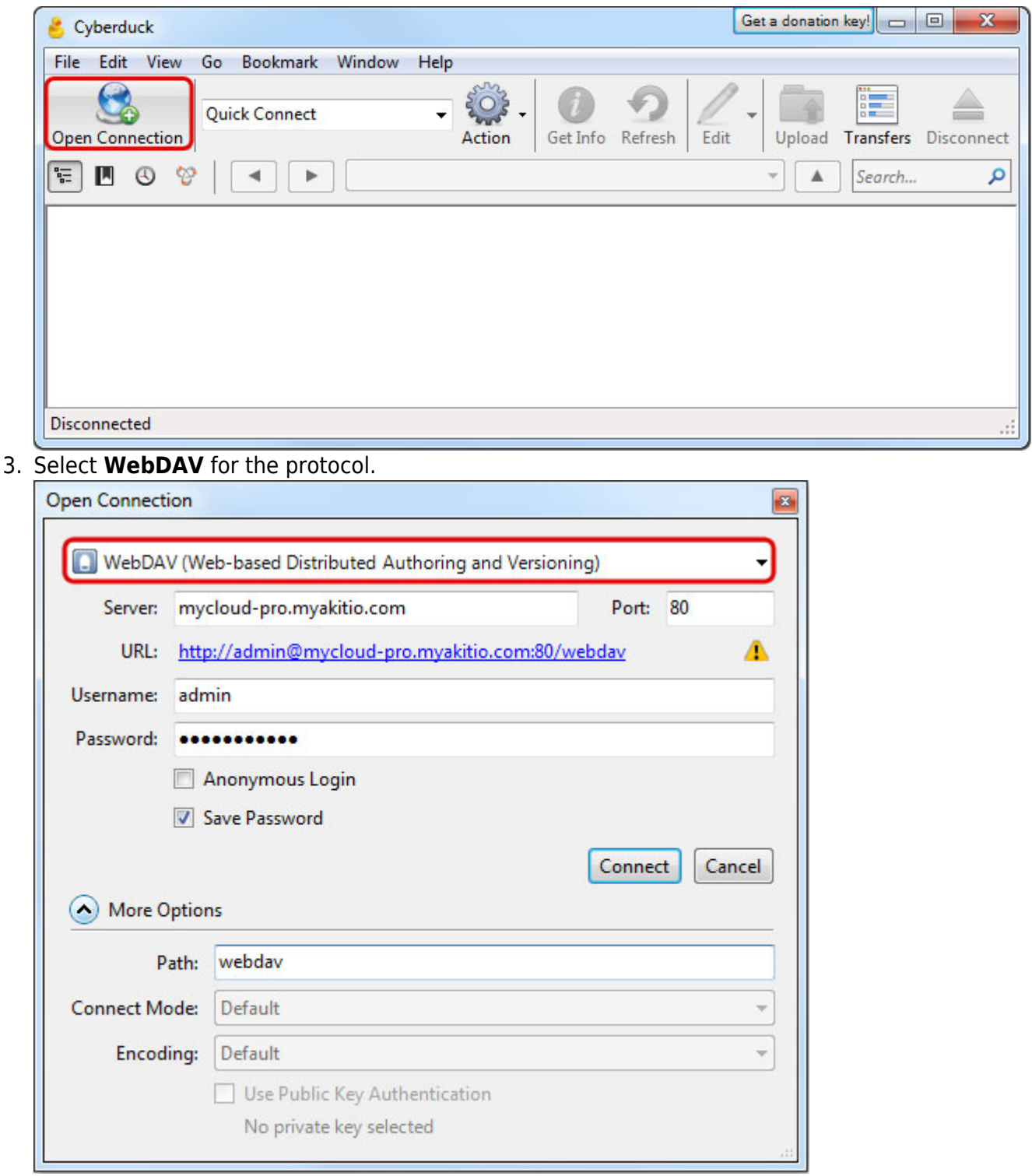

4. Enter the device name and the web portal domain (e.g. **mycloud-pro.myakitio.com**) or the IP address (e.g. **192.168.1.10**) for the server.

|                            | ······································                                                                                                    |  |  |  |  |
|----------------------------|----------------------------------------------------------------------------------------------------|--|--|--|--|
| Server:                    | mycloud-pro.myakitio.com Port: 80                                                                                                    |  |  |  |  |
| URL:                       | http://admin@mycloud-pro.myakitio.com:80/webdav                                                                                               |  |  |  |  |
| Username:                  | admin                                                                                                    |  |  |  |  |
| Password:                  | •••••                                                                                                    |  |  |  |  |
|                            |                                                                                                    |  |  |  |  |
|                            | Anonymous Login                                                                                                    |  |  |  |  |
|                            | <ul> <li>Anonymous Login</li> <li>Save Password</li> </ul>                                                                                    |  |  |  |  |
|                            | <ul> <li>Anonymous Login</li> <li>Save Password</li> <li>Connect</li> <li>Cance</li> </ul>                                                    |  |  |  |  |
| More 0                     | <ul> <li>Anonymous Login</li> <li>Save Password</li> <li>Connect Cance</li> </ul>                                                             |  |  |  |  |
| More O                     | Anonymous Login          Image: Connect Cance         Options         ath:                                                                    |  |  |  |  |
| More O<br>Pi<br>Connect Mc | <ul> <li>Anonymous Login</li> <li>Save Password</li> <li>Connect Cance</li> <li>Potions</li> <li>ath: webdav</li> <li>ode: Default</li> </ul> |  |  |  |  |

5. Enter the username and password of your user account on the network drive. As an example, the administrator would enter **admin** for both username and password.

| WebDAV (W                                         | Veb-based Distributed Authoring and Versioning)             |         |
|---------------------------------------------------|-------------------------------------------------------------|---------|
| Server: my                                        | ycloud-pro.myakitio.com Port:                               | 80      |
| URL: <u>htt</u>                                   | tp://admin@mycloud-pro.myakitio.com:80/webdav               | 4       |
| Username: ad                                      | min                                                         |         |
| Password: ••                                      | •••••                                                       |         |
|                                                   | Anonymous Login                                             |         |
|                                                   | Anonymous Login                                             |         |
|                                                   | Save Password                                               |         |
|                                                   | Save Password                                               | t Cance |
| More Optic                                        | Save Password<br>Connectons                                 | t Cance |
| More Optic                                        | Save Password<br>Connectons<br>webdav                       | t Cance |
| More Optic<br>Path:<br>Connect Mode:              | Save Password<br>Connectons<br>webdav<br>Default            | t Cance |
| More Optio<br>Path:<br>Connect Mode:<br>Encoding: | Save Password<br>Connectons<br>webdav<br>Default<br>Default | t Cance |

6. Enter **webdav** for the path.

| - WEDDA         | V (Wel | b-based   | Distributed | Authoring an | d Versioning | g)          | •        |
|-----------------|--------|-----------|-------------|--------------|--------------|-------------|----------|
| Server:         | mycl   | loud-pro  | myakitio.co | om           |              | Port:       | 80       |
| URL:            | http:  | //admin   | @mycloud-   | pro.myakitio | .com:80/wel  | <u>bdav</u> | 4        |
| Username:       | admi   | in        |             |              |              |             |          |
| Password:       | ••••   | •••••     | •           |              |              |             |          |
|                 |        | nonymo    | us Login    |              |              |             |          |
|                 | V Sa   | ave Passv | vord        |              |              |             |          |
|                 |        |           |             |              |              | Connec      | t Cancel |
| More C          | ption  | s         |             |              |              |             |          |
|                 | ath:   | webdav    |             |              |              |             |          |
| P               |        |           |             |              |              |             | 7        |
| P<br>Connect Mo | ode:   | Default   |             |              |              |             |          |

7. Double check your settings and then click **Connect**.

| Server:                     | mycloud-pro.myakitio.com                                                                                        | Port:         | 80       |  |  |  |
|-----------------------------|----------------------------------------------------------------------------------------------------|---------------|----------|--|--|--|
| URL:                        | http://admin@mycloud-pro.myakitio.com:80/v                                                                      | <u>vebdav</u> | 4        |  |  |  |
| Jsername: admin             |                                                                                                    |               |          |  |  |  |
| Password:                   | •••••                                                                                                    |               |          |  |  |  |
|                             |                                                                                                    |               |          |  |  |  |
|                             | 🗖 Anonymous Login                                                                                               |               |          |  |  |  |
|                             | <ul> <li>Anonymous Login</li> <li>Save Password</li> </ul>                                                      |               |          |  |  |  |
| More Op                     | <ul> <li>Anonymous Login</li> <li>Save Password</li> <li>ptions</li> </ul>                                      | Connec        | ct Cance |  |  |  |
| More Op<br>Pa               | <ul> <li>Anonymous Login</li> <li>Save Password</li> <li>ptions</li> <li>webdav</li> </ul>                      | Connec        | ct Cance |  |  |  |
| More Of<br>Pa<br>Connect Mo | <ul> <li>Anonymous Login</li> <li>Save Password</li> <li>ptions</li> <li>webdav</li> <li>de: Default</li> </ul> | Connec        | ct Cance |  |  |  |

8. You can now manage your files on the network drive through the WebDAV client.

| 💪 MyCloud Pro – WebDAV (HTTP)                                                                                                    | Get a donation key!     |
|----------------------------------------------------------------------------------------------------|-------------------------|
| File Edit View Go Bookmark Window Help                                                                                                    |                         |
| Quick Connect     Quick Connect     Quic | v Upload Transfers      |
| 🔚 🖪 🔇 😵 🛛 🔺 🕨 /webdav                                                                                                    | ▼ ▲ Search ₽            |
| Filename                                                                                                    | Size Modified           |
| > 🌗 home                                                                                                    | 0 B 1/4/2013 7:49:35 PM |
| 🖻 퉬 public                                                                                                    | 0 B 1/4/2013 7:49:35 PM |
| 👂 🕌 share                                                                                                    | 0 B 1/4/2013 7:49:35 PM |
| 🖻 🌗 device                                                                                                    | 0 B 1/4/2013 7:49:35 PM |
| b 🔐 downloads                                                                                                    | 0 B 1/4/2013 7:49:35 PM |
| 5 Files                                                                                                    | <b>e</b> ":             |

From: http://wiki.myakitio.com/ - **MyAkitio Wiki** 

Permanent link: http://wiki.myakitio.com/fm\_webdav\_pc

Last update: 2013/01/30 13:13

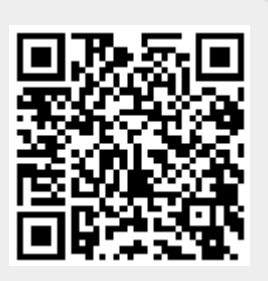